- 1. Log ind og vælg opret indhold/ webform
- Skriv titel og topteksten på formularen (man kan kun have "fri tekst" i toppen af siden), under kommentarer vælges "deaktiveret" - klik på gem.

| TITEL: •                                                                                                    |                                                                                                    |
|----------------------------------------------------------------------------------------------------|----------------------------------------------------------------------------------------------------|
|                                                                                                    |                                                                                                    |
| BRØDTEKST:                                                                                                    |                                                                                                    |
| B I ∐ AR ≣ ≣ ≣ ≣                                                                                                    | E 🗄 ோ 👎 🤊 🔍 🕬 🍈 🗳 💆 💞 HTTL — 😤 Ω FO                                                                                                    |
|                                                                                                    |                                                                                                    |
|                                                                                                    |                                                                                                    |
|                                                                                                    |                                                                                                    |
|                                                                                                    |                                                                                                    |
|                                                                                                    |                                                                                                    |
|                                                                                                    |                                                                                                    |
|                                                                                                    |                                                                                                    |
|                                                                                                    |                                                                                                    |
|                                                                                                    |                                                                                                    |
| Path:                                                                                                    |                                                                                                    |
| Path:<br>Disable rich-text                                                                                                    |                                                                                                    |
| Path:<br>Disable rich-text<br>@ Markdown @ Full HTML @ W <sup>*</sup>                                                                                                    | YSIWYG 🛞 Wiki content Formatting help                                                                                                    |
| Path:<br>Disable rich-text<br>Markdown © Full HTML @ W                                                                                                    | YSIWYG 🍘 Wiki content Formatting help                                                                                                    |
| Path:<br>Disable rich-text<br>Markdown © Full HTML @ W<br>Menu<br>Ingen menu                                                                                                    | YSIWYG O Wiki content Formatting help                                                                                                    |
| Path:<br>Disable rich-text<br>Markdown © Full HTML @ W<br>Menu<br>Ingen menu                                                                                                    | YSIWYG OWiki content Formatting help                                                                                                    |
| Path:<br>Disable rich-text<br>Markdown O Full HTML O W<br>Menu<br>Ingen menu<br>Forfatter<br>By Sofie                                                                                           | YSIWYG OWiki content Formatting help OVERORDNET MENUPUNKT: <pre> <pre> </pre> </pre> <pre> </pre>                                                    |
| Path:<br>Disable rich-text<br>Markdown © Full HTML @ W<br>Menu<br>Ingen menu<br>Forfatter<br>By Sofie                                                                                           | YSIWYG OWiki content Formatting help                                                                                                    |
| Path:<br>Disable rich-text<br>Markdown © Full HTML @ W<br>Menu<br>Ingen menu<br>Forfatter<br>By Sofie<br>Versioner<br>No revision                                                               | YSIWYG OWIKI content Formatting help                                                                                                    |
| Path:<br>Disable rich-text<br>Markdown © Full HTML @ W<br>Menu<br>ngen menu<br>Forfatter<br>By Sofie<br>Versioner<br>No revision                                                                | YSIWYG OVERORDNET MENUPUNKT:                                                                                                    |
| Path:<br>Disable rich-text<br>Markdown © Full HTML @ W<br>Menu<br>Ingen menu<br>Forfatter<br>By Sofie<br>Versioner<br>No revision<br>Udgivelse<br>Jdgivelse                                     | YSIWYG OWIKI content Formatting help                                                                                                    |
| Path:<br>Disable rich-text<br>Markdown Pull HTML OW<br>Menu<br>Ingen menu<br>Forfatter<br>By Sofie<br>Versioner<br>No revision<br>Udgivelse<br>Udgivet, Forfremmet til<br>forside               | YSIWYG OVERORDNET MENUPUNKT:<br><primary links=""> </primary> <primary links=""> <primary links=""> <primary links=""></primary></primary></primary> |
| Path:<br>Disable rich-text<br>Markdown © Full HTML @ W<br>Menu<br>ngen menu<br>Forfatter<br>Sy Sofie<br>Versioner<br>To revision<br>Jdgivelse<br>Jdgivelse<br>Jdgivet, Forfremmet til<br>orside | YSIWYG OVERORDNET MENUPUNKT:<br><primary links=""> TITEL:<br/>VÆGT:<br/>0 TITEL:</primary>                                                           |

3. Nu Oprettes de enkelte "komponenter" (dvs. indskrivningsfelter) i formularen. Man skriver navnet på komponenten, vælger typen, Her de mest almindelige:

Textfield= simpel aflang tekstfelt Email= som textfield, men der checkes på om teksten er opbygget som email (+ man har mulighed for at sende email til denne adresse) Select options=hvor man skal vælge en eller flere ting Textarea= et større tekstfelt

Vælger om man SKAL udfylde feltet ( i så fald vælges Mandatory) og klikker på tilføj

| BLIOTEKERNE > KONTAKT OS > WEBFORM >                       |                                                                                                    |                                                                                                    |                                                                                                    | Hello So                                                                                                    | fie l                                                                                                    | Log ud                                                                                                    |
|------------------------------------------------------------|----------------------------------------------------------------------------------------------------|----------------------------------------------------------------------------------------------------|----------------------------------------------------------------------------------------------------|----------------------------------------------------------------------------------------------------|----------------------------------------------------------------------------------------------------|----------------------------------------------------------------------------------------------------|
| kt os                                                      | Vis Redigér                                                                                                    | Webform                                                                                                    | Resultat                                                                                                    | ter Till                                                                                                    | adelser                                                                                                    |                                                                                                    |
|                                                            | Type                                                                                                    | Form compo                                                                                                    | Mandatory                                                                                                    | mails Fo                                                                                                    | orm set<br>er                                                                                                    | tings                                                                                                    |
| navn                                                       | textfield                                                                                                    |                                                                                                    | <b>V</b>                                                                                                    | Redigér                                                                                                    | Clone                                                                                                    | Slet                                                                                                    |
| ail (Ønsker du svar på e-mail, skal du opgive din<br>esse) | email                                                                                                    | 8                                                                                                    |                                                                                                    | Redigér                                                                                                    | Clone                                                                                                    | Slet                                                                                                    |
| fon nr.                                                    | textfield                                                                                                    | *                                                                                                    |                                                                                                    | Redigér                                                                                                    | Clone                                                                                                    | Slet                                                                                                    |
| spørgsmål                                                  | textarea                                                                                                    | 8                                                                                                    | 1                                                                                                    | Redigér                                                                                                    | Clone                                                                                                    | Slet                                                                                                    |
| ew component name                                          | Textfield                                                                                                    | •                                                                                                    |                                                                                                    | Tilføj                                                                                                    |                                                                                                    |                                                                                                    |
|                                                            | Dato<br>E-mail<br>Fieldset<br>Fil<br>Grid<br>Hidden<br>Markup<br>Page break<br>Select options<br>Textarea<br>Textfield<br>Tid |                                                                                                    |                                                                                                    |                                                                                                    |                                                                                                    |                                                                                                    |
| r<br>s                                                     | iavn<br>ail (Ønsker du svar på e-mail, skal du opgive din<br>esse)<br>fon nr.<br>spørgsmål<br>w component name                | Type<br>navn textfield<br>ail (Ønsker du svar på e-mail, skal du opgive din<br>email<br>ssse)<br>fon nr. textfield<br>spørgsmål textarea<br>w component name<br>Textfield<br>Dato<br>E-mail<br>Fieldset<br>Fil<br>Grid<br>Hidden<br>Markup<br>Page break<br>Select options<br>Textarea<br>Textfield<br>Tid | Form comparison         Type       Værdi         navn       textfield       -         sil (Ønsker du svar på e-mail, skal du opgive din<br>rsse)       email       -         fon nr.       textfield       -         spørgsmål       textarea       -         w component name       Textfield       -         Fil       Oato       E-mail         Fieldset       Fil       Grid         Hidden       Markup       Page break         Select options       Textfield       -         Textarea       -       - | Form components       E         Type       Værdi       Mandatory         tavn       textfield       •       •         til (Ønsker du svar på e-mail, skal du opgive din<br>esse)       email       •       •         fon nr.       textfield       •       •       •         ipørgsmål       textarea       •       •       •         w component name       Textfield       •       •       •         Fil       Grid       Hidden       Markup       •       •       •         Page break<br>Select options<br>Textarea       Textfield       •       •       •       •       • | Form components       E-mails       Form components       E-mails       Form components </td <td>Form components       E-mails       Form set         Type       Værdi       Mandatory       Handlinger         tavn       textfield       -       Ø       Redigér       Clone         til (Ønsker du svar på e-mail, skal du opgive din<br/>esse)       email       -       Ø       Redigér       Clone         fon nr.       textfield       -       Image: Redigér       Clone         spørgsmål       textarea       -       Ø       Redigér       Clone         w component name       Textfield       Image: Textfield       Image: Textfield<!--</td--></td> | Form components       E-mails       Form set         Type       Værdi       Mandatory       Handlinger         tavn       textfield       -       Ø       Redigér       Clone         til (Ønsker du svar på e-mail, skal du opgive din<br>esse)       email       -       Ø       Redigér       Clone         fon nr.       textfield       -       Image: Redigér       Clone         spørgsmål       textarea       -       Ø       Redigér       Clone         w component name       Textfield       Image: Textfield       Image: Textfield </td |

4. Herefter får man mulighed for at rette flere ting til på den enkelte component. Ved de allerfleste skal man bare klikke på gem (hvis standarden er den man vil bruge). Men man kan f.eks. rette på størrelsen af feltet og om Navnet på feltet skal stå ovenover selve indskrivningsfeltet (hvilket er standard) eller et andet sted.

Hvis man vælger "Select options" er der dog lidt mere som skal rettes

| LABEL: •                                                         | Det muligheder man kan vælge skrives ind i                                                    |  |  |  |  |
|------------------------------------------------------------------|-----------------------------------------------------------------------------------------------|--|--|--|--|
| Hvilket bibliotek du ønsker at hente på                          | indeholde engelske bogstaver og understreg _                                                  |  |  |  |  |
| FIELD KEY: *                                                     | Derfor skrives først værdien der skal sendes<br>videre en streg Log derefter det brugeren kan |  |  |  |  |
| hvilket_bibliotek                                                | læses – der skrives et valg pr. linie. Skal valget stå                                        |  |  |  |  |
| STANDARDVÆRDI:                                                   | der skal sendes videre (altså det på venstre side<br>af  ) ind i feltet standard værdi.       |  |  |  |  |
|                                                                  | Hvis man ønsker at der skal kunne vælges mere                                                 |  |  |  |  |
| BESKRIVELSE:                                                     | end én mulighed afkrydses i "multiple"                                                        |  |  |  |  |
|                                                                  | Som standard vises :                                                                          |  |  |  |  |
| OPTIONS: *                                                       | Hvilket bibliotek du ønsker at hente på:                                                      |  |  |  |  |
| Kolding   Kolding Bibliotek                                      | C Kolding Bibliotek                                                                           |  |  |  |  |
| Vamdrup   Vamdrup Bibliotek<br>Lunderskov   Lunderskov Bibliotek | Christiansfeld Bibliotek                                                                      |  |  |  |  |
| Vester_Nebel Vester Nebel Biblioteksstation                      | Vamdrup Bibliotek                                                                             |  |  |  |  |
|                                                                  | (her er multiple ikke slået til)                                                              |  |  |  |  |
| Multiple                                                         | Man kan også få det som en enkletlinies valg                                                  |  |  |  |  |
| LOAD A PRE-BUILT OPTION LIST:                                    | kludder i hvor navnet på felterne står så det vil                                             |  |  |  |  |
| Ingen                                                            | jeg ikke anbefale.                                                                            |  |  |  |  |
| Validation                                                       |                                                                                               |  |  |  |  |
| Mandatory                                                        |                                                                                               |  |  |  |  |
| Display                                                          |                                                                                               |  |  |  |  |

🕅 Listbox

Randomize options

5. Når man er færdig med at oprette alle componenter. Skal man vælge hvorhen og hvordan dataene fra formularen skal sendes hen. Klik på E-mails (ved siden af Form Components)

| Daginstitutior      | ner - bestilling af depot eller e                    | emnesæt                                                                                                    | Webform Resultater          | Tilladelser ( |
|---------------------|------------------------------------------------------|----------------------------------------------------------------------------------------------------|-----------------------------|---------------|
|                     |                                                      |                                                                                                    | Form components E-mails     | Form settings |
| E-mail to           | Emne                                                 | Fra                                                                                                    |                             | Handlinger    |
| bibinfo4@kolding.dk | Daginstitutioner - bestilling af depot eller emnesæt | "Koldingbibl<br><bibliotek@< td=""><td>liotekerne"<br/>Økolding.dk&gt;</td><td>Redigér Slet</td></bibliotek@<> | liotekerne"<br>Økolding.dk> | Redigér Slet  |
| 🔘 Adresse: email@   | Dexample.com                                         |                                                                                                    |                             | Tilføj        |
| Component value:    | Hvilket bibliotek du ønsker at hente p               | å 🔻                                                                                                    |                             |               |

Ved "adresse" indskrives den email dataenen skal sendes til og klikkes på "Tilføj". Man skal oprette en linie for hver email der skal sendes til. Her har man også mulighed for at sende en email til låneren (hvis man har et emailfelt i formularen)

Når man har tilføjet en adresse, skal man klikke på Rediger for at sætte op, hvordan emailen ser ud og hvad der skal sendes med af data.

[Se eksempel på næste side]

E-mail To adress: skal kun rettes hvis den emailadresse der skal sendes til er forkert.

Email-subject: står som standard til at være det navn du har givet formularen – men man kan vælge noget andet ved at skrive i "tilpasset" feltet

Email From adress: står som standard til at være fra <u>bibliotek@kolding.dk</u> – men igen kan man ændre dette (og her er faktisk også mulighed for at lade den stå som om den kommer direkte fra låneren, hvis vedkommende har opgivet en emailadresse i et email-felt --- hvilket kan være smart hvis man skal svare på mailen)

Email from name: Står som standard til Koldingbibliotekerne, igen kan man ændre dette og f.eks. vælge at lade den være fra det der er skrevet ind i et bestemt felt (f.eks. det felt hvor låneren opgiver sit navn ©)

Email template – er det vigtigste felt. Hvis ikke man gør noget får man som standard en engelsk tekst med emailformularens indhold tilsendt. Den fungerer på den måde at der er en række variabler (ord med et eller andet indhold) – som henter forskellige data ind i emailen, alle diasse varialer starter med %, ind imellem dem kan man skrive med ganske almindelig tekst.

E-MAIL TO ADDRESS: Tilpasset: bibinfo4@kolding.dk 💿 Component: 🛛 Hvilket bibliotek du ønsker at hente på 💌 E-mail header details E-MAIL SUBJECT: (a) Standard: Daginstitutioner - bestilling of depot eller emnesæt ⑦ Tilpasset: 🔊 Component: 🛛 Hvilket bibliotek du ønsker at hente på 💌 E-MAIL FROM ADDRESS: De mest brugte variabler er: Standard: bibliotek@kolding.dk ⑦ Tilpasset: %date Indeholder dato og tid på hvornår formularen er sendt 🖱 Component: 🛛 Hvilket bibliotek du ønsker at hente på 💌 %username E-MAIL FROM NAME: Indeholder brugerens navn i Standard: Koldingbibliotekerne systemet (hvis brugeren er logget ⑦ Tilpasset: ind ellers er den tom) %useremail 🕐 Component: 🛛 Hvilket bibliotek du ønsker at hente på 💌 Indeholder brugerens email i systemet (hvis brugeren er logget ind ellers er den tom) E-mail template %email\_values An e-mail template can customize the display of e-mails. Indeholder alle de felter der er i Custom template 💌 formularen, i den rækkefølge de står. (Først står der det du har givet feltet Formular sendt %date som navn og derefter det som brugeren har skrevet) Oplysninger fra formularen: %email[hvilket\_bibliotek] %email[XXXXX] %email[institutionens\_navn] XXXXX skiftes ud med et feltnavn (det %email[telefon\_nr\_eller\_e\_mail\_adresse] %email[kontaktperson] navn der står i andet felt, når du går %email[bestilling\_for\_boern\_i\_alderen] ind under komponenten) %email[antal\_boeger] Indeholder lige det felts værdier (igen %email[oensker] sådan at der først står der det du har givet feltet som navn og derefter det Token values som brugeren har skrevet) Included e-mail values

Save e-mail settings

6. Det sidste der er vigtigt at få lavet inden formularen er klar er den respons brugeren får når de har indsendt formularen. Klik på "Form settings".

her kan man enten indskrive en tekst direkte eller indskrive urlen på en side man har lavet specielt til formålet (det sidste er der brug for hvis man vil formaterer teksten eller indsætte billeder)

- 7. Der er også mulighed for at indstille hvem der kan ændre, skrive osv. I formularen men normalt vil det være fint at bruge standard hvilket giver admin ret til at ændre og slette men alle ret til at skrive i den.
- 8. Endelig kan man se de resultater der sendt ind via formularen (hvis man skulle have smidt email(s) væk)